## 国家开放大学图书馆外文数据库有奖竞赛

## 参赛流程图文详解

## 注意事项:

【注意①】如果您电脑使用的是 IE 浏览器,则请您将浏览器升级至 IE8.0 或更 高版本,以确保可以正常参赛。

【注意②】每个账号只能参加一次考试。如果您为了提高成绩而想多参加几次考试,则请您多次注册新的个人账号,并登录考场参加竞赛。

【注意③】在答卷过程中,因为断网、断电、宕机等原因导致答卷被意外终止, 请您关闭电脑或关闭浏览器,并于 60 秒之后重新打开浏览器并登录考场即可继 续答卷。

步骤 1: 打开考试系统之后,在数据库首页右上角,点击"注册"按键;(也可查看"竞赛 公告"等文档) (见下图)

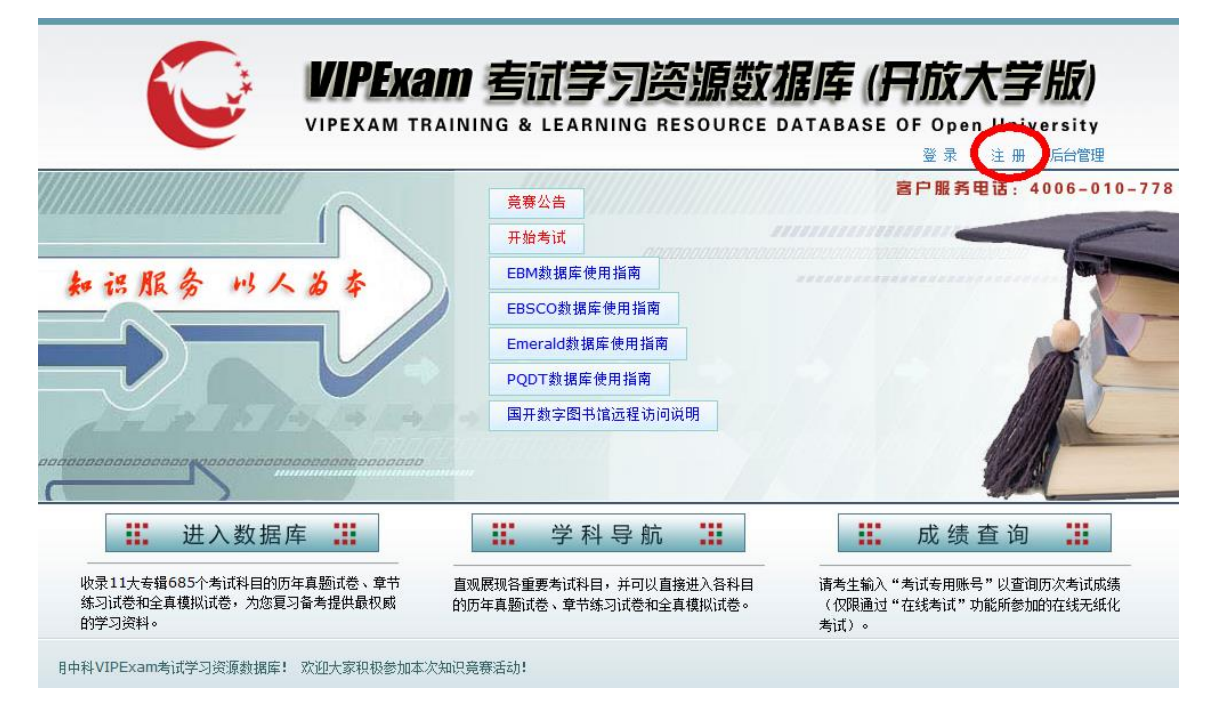

步骤 2: 在新用户注册页面,依次输入学号或用户名、真实姓名、所属省校、密码、常用邮 箱、安全提示问题、身份证号等信息;【注意:输入完"学号或用户名"之后,系统会提示 "用户名可用!"或"用户名已存在!"】输入完成之后,点击"提交"按键;提交注册信息 之后,会自动返回数据库首页。(见下图)

|                | apphi122            |               |
|----------------|---------------------|---------------|
| প্রা<br>কার্যা | Cesiii125           |               |
| 也 吗:<br>施订家和.  |                     |               |
| 常用邮箱:          | softbranana@126.com | 请输入您常用的有效电子信箱 |
| 安全提示问题:        | my birthday         | 请输入安全提示问题     |
| 提示问题答案:        | 10101010            | 请输入安全提示问题答案   |

【注意】请大家牢记个人账户的注册信息,并以此作为领奖核对身份的依据。

步骤 3: 在数据库首页点击"开始考试",(见下图)

| VIPEXAM TRAIL                                                                       |                                                                              | 数据库 ( <b>开放大学版)</b><br>ICE DATABASE OF Open University      |
|-------------------------------------------------------------------------------------|------------------------------------------------------------------------------|-------------------------------------------------------------|
|                                                                                     | <del>辛寒八生</del><br>开始考试                                                      | 客户服务电话: 4006-010-778                                        |
|                                                                                     | EBM或据库使用指南<br>EBSCO数据库使用指南<br>Emerald数据库使用指南<br>PQDT数据库使用指南<br>国开数字图书馆远程访问说明 |                                                             |
| 进入数据库<br>武法<br>收录11大专辑685个考试科目的历年真题试卷、章节<br>练习试卷和全真模拟试卷,为您复习备考提供最权威<br>的历<br>的劳习资料。 | 学科导航<br>展现各重要考试科目,并可以直接进入各科目<br>車真题式巻、草节练习试巻和全真模拟试巻。                         | ■ 成绩查询 请考生输入"考试专用账号"以查询历次考试成绩<br>(仅限通过"在线考试"功能所参加的在线无纸化考试)。 |

步骤 4: 在打开的"参加考试"页面中,点击考场后面的"选定该考场",然后在页面底部 的"考试专用账号"内输入**刚才注册的个人账号,并输入密码**;最后,点击"进入考试"; (见下图)

| 您现在的位置是:在线考场>>参加考试 当前用户: yechao87 【退出】 2013年11月19日 星期二 16:13 |    |       |       |      |                     | <u> </u> |       |  |
|--------------------------------------------------------------|----|-------|-------|------|---------------------|----------|-------|--|
| 参加考试流程:①选定考场 → ②输入考试专用账号和密码 → ③进入考试                          |    |       |       |      |                     |          |       |  |
| 请输入考生专用用户名密码,登录成功后点击开始考试进行答题                                 |    |       |       |      |                     |          |       |  |
| 考场名称                                                         | 状态 | 考试科目  | 考场地点  | 考试人员 | 开考时间                | 时长       | 2.8   |  |
| 外文数据库知识竞赛                                                    | 开放 | 外文数据库 |       |      | 2013-11-19 10:00:00 | 120      | 选定该考场 |  |
| 当前第 1页 / 共 1 页 [ 首页上—页下—页尾页 ] <sup>转到第</sup> 页 确认            |    |       |       |      |                     |          |       |  |
| 考场名称: <b>外文数据库知识竞赛</b>                                       |    |       | 考试专用则 | 考:   | 密 码:                |          | 登录    |  |
|                                                              |    |       |       |      |                     |          |       |  |
|                                                              |    |       |       |      |                     |          |       |  |
|                                                              |    |       |       |      |                     |          |       |  |

步骤 5: 在答卷页面中,考生既可以使用答题卡答题,也可以直接在试卷页面作答。答卷完 毕之后,点击页面左下角的"交卷"按键即可。

| ↔ 🕒 中央广播电视大学图书馆                 | VIPExam 考试学习资源数据库 ▼ 在线考试整卷加载 ×                                                              |    |     |     |     |     | ▶× |
|---------------------------------|---------------------------------------------------------------------------------------------|----|-----|-----|-----|-----|----|
| 於判而新                            |                                                                                             |    |     | 答题  | * * |     |    |
| 1工 109 山 10ス                    | 全 部 单项选择影多项选择影 判断额 简答题                                                                      | 1  | • • | Ов  | O c | O D |    |
| 试卷名称:                           |                                                                                             | 2  | •   | Ов  | O c | O D |    |
| 图书馆竞赛试卷                         | 单项选择题<br>下列各道试题的备选答案中,只有一项是正确的,请选出正确的备选答案。                                                  | 3  | • • | • в | ● c | O D |    |
| 试卷满分: 150                       | 1                                                                                           | 4  | •   | • в | ○ c | O D |    |
| <b>试卷数量:</b> 52                 | 1 下周坐于中我                                                                                    | 5  | 0 a | Ов  | Оc  | OD  |    |
| 答题时限: 3720 分钟                   | 1,下列大丁中杆VIPExam級進库「猜题組密」切配的规企中,哪些定預決的了                                                      | 6  | •   | •   | O c | • D |    |
|                                 | ● A 用户可以将多个者试科目的错题择杂在一起组卷,供自己练习                                                             | 7  | OA  | Ов  | Oc  | OD  |    |
|                                 | ○B.用户可以自由设定试卷内的试题数量                                                                         | 8  | OA  | Ов  | Oc  | OD  |    |
|                                 | ◎ C."错题组卷 "功能中所涉及的试题,都是用户过去做错过的试题或自行保存的试题                                                   | 9  | OA  | Ов  | Oc  | OD  |    |
| 倒计时                             | ◎ D.用户每次只能选择一个考试科目的错题进行组卷                                                                   | 10 | O a | Ов  | Oc  | OD  |    |
| <b>剩余时间</b> 61小时59分55秒          |                                                                                             | 11 | OA  | Ов  | Oc  | OD  |    |
| 隐藏显示                            | 2,如果在答卷过程遇到断网、断电、宕机等原因导致无法完成答卷,此时应该怎么办?                                                     | 12 | OA  | Ов  | Oc  | OD  |    |
|                                 |                                                                                             | 13 | OA  | Ов  | Oc  | OD  |    |
| <b>週來字</b> 号 12 14 16 <b>18</b> | ◎A.下次登录数据库时,进入"模拟自测"功能,找出该套试卷,并重新答卷                                                         | 14 | OA  | Ов  | Oc  | 0   |    |
| 调整背景                            | ○ D. F 八重求数据库时,进入 播助学习 切能组下的 私的题件 ,然后对试卷使用 继续管题 切能<br>○ C. 下次警录数据库时,进入"学习记录"功能,找出该套试卷,并重新答卷 | 15 | OA  | Ов  | Oc  | OD  |    |
| 交卷                              | ○D.试卷记录已经丢失,无法再对该套试卷进行作答                                                                    | 16 | OA  | Ов  | Oc  | OD  |    |
|                                 |                                                                                             | 17 | O a | Ов  | Oc  | OD  |    |
|                                 | 3,下列关于"靖甑记录"功能的叙述中,哪项是错误的? ()                                                               | 18 | OA  | Ов  | Oc  | OD  |    |
|                                 |                                                                                             | 19 | OA  | Ов  | Oc  | 00  | -  |